# Get It Off!

The take anywhere, reuseable, cleanup solution for It's NOT Mine!

> Ready 00:00

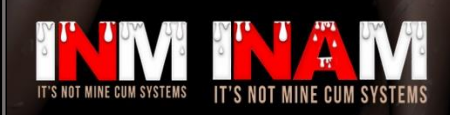

© It's NOT Mine! Body Cum Systems (Something Different) 2020

### Contents

- Overview
- What's Included
- Setup
  - Get It Off! and SecondLife<sup>®</sup> Experience Keys
  - Setting the correct land permissions
  - Rezzing the washer & Joining the It's NOT Mine! Experience
- Using your Get It Off! Washer
  - Washer controls
    - Exterior Controls
    - Washer Settings/Controls
      - It's NOT Mine! API
      - Changing the washer color
      - Owner, Group, Public use
  - $\circ$  Loading the wash machine
  - $\circ$  Starting the wash cycle
  - Getting clean towels back out of the wash machine
- Using the towel(s)
- Troubleshooting
- Release Notes

### Overview

Get it off! Is the next stage in the evolution of the It's NOT Mine! Body cum system!

This addition to the cum system continues with the idea that not only is there some effort required to becoming a hot sticky mess, but that some effort is required to undo such a mess as well.

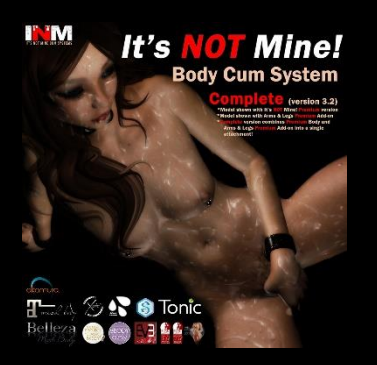

While the It's NOT Mine! system requires you to wash off the mess once it is on you, that may not always be convenient or appropriate for the RP or situation you are currently engaged in.

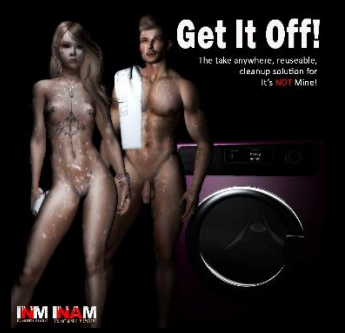

Get it off! provides you with the ability to invoke another option, one that again may be well within your means, if you found yourself in such a situation in that place known as real life. The ability to 'wipe' the mess off with a rag or towel.

The Get it off! System consists of a wash machine and 6 re-usable towels.

The wash machine needs to be rezzed in world, and really is the heart of this system.

Without it, the towels will never work! The wash machine is used to clean the towels so that they can be used, and re-used once they have been used and are no longer clean.

The towels are worn items. Meaning they attach to you, are present in your inventory, and that you can use them pretty much anywhere!

The cleanliness of the towels is indicated as a percentage. Each time one of the towels are used, it will start cleaning the area you specified until that area is clean or the cleanliness of the towel is not adequate to clean any more. The towels can be used to clean up yourself, or anyone else using the It's NOT Mine! system.

### What's Included

#### • One (1) Get It Off! Washing machine

- The wash machine comes with copy ok, mod ok permissions
  Changing the size of the washer or adding and removing prims is not recommended!
- Fully functional washer and furnishing that can be sat upon. Includes both single and couples animations
- o 100% mesh, materials enabled
- Owner, Group, Public use allowed with the proper land permissions

#### • Six (6) Get It Off! Reusable Towels

- 2 Hand towels
- 2 Bath towels
- 2 Beach towels
- All towels are no copy, transfer ok
- Towels can be used to clean yourself or another INM/INAM user
- Additional/Replacement towel packs can be purchased at the in world store
- Get It Off! Dryer v1.0 (Display only)
- Product Info Notecard
- Release Notes Notecard
- Instructions & Support Notecard
- Landmark to the in world store

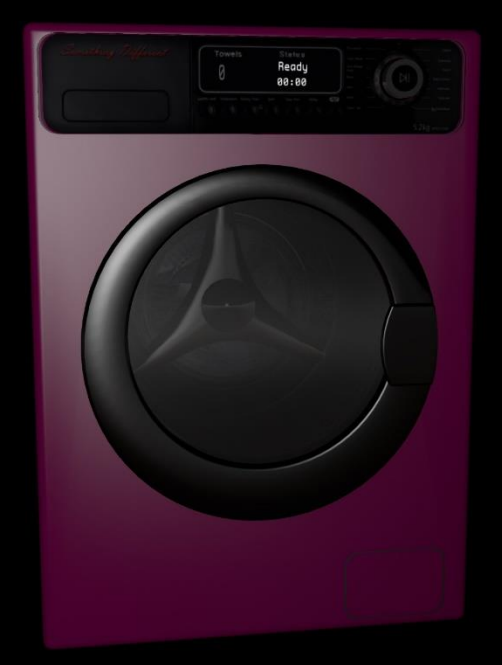

### Get It Off! And Secondlife® Experience Keys

The Get It Off! Washer and towels are now using the It's NOT Mine! Experience.

Experience Keys, in Secondlife<sup>®</sup>, allow creators to build items and places in a way that only requires a user to grant avatar permissions once for the entire experience rather than separately for each item within the experience.

A good example would be to sit on a furniture item that still uses pose balls. Each time you sit on one of the pose balls, or a different object using pose balls, you are asked for permission to animate your avatar; which can get kind of annoying!

If the furniture was built using an experience key, and the user allowed the experience (even if it was allowed 3 months ago), the furniture would automatically animate your avatar when you sat on the pose ball!

When you choose to allow an Experience key you are allowing items, which were created using the same experience, to animate your avatar, attach items to your avatar, track and control your camera, teleport you, and alter your movement controls.

Allowing all of these things might sound a little scary and make some people uncomfortable. A little bit of caution is always a good thing when it comes to allowing scripted objects to control different aspects of your SecondLife<sup>®</sup>!

As such, you can choose to allow, or to not allow, an experience key at any time and as many times as you want without penalty and without cost.

The towels for the **Get It Off!** System, despite having all of the controls listed above available to them once the experience is allowed, only ever use the permission to attach items to your avatar.

Of course, they will work without your participation in the experience, but trust me, once you take them out of the washer a couple of times, you will get tired of them asking for permission to attach themselves to your avatar.

Allowing the experience means that they will never ask you again!

Personally allowing the It's NOT Mine! Experience is something we'll cover a little later; but first, in order for the experience to even work, we need to allow it to work on the land we have our home at!

#### Setting the correct Land permissions

- 1. Click the 'World' button on the menu bar at the top of your screen
- If you are the owner or estate manager for the region you are wanting to allow the experience on: Select 'Region Details' from the World menu
- If you own a parcel on the region where you wish to enable the experience: Select 'Parcel Details' from the World menu.
- 4. If you do not fall into one of the above categories: you will need to ask an authorized agent for the land to do this for you!
- 5. Using the arrow buttons at the top of the Region/Estate menu window, scroll all the way to the right and find the Experiences tab
- 6. Select the 'Add...' button in the Allowed Experiences section
- 7. In the Choose Experience floater, type "It's NOT Mine"
- 8. Set the Max Content Rating to either Moderate or Adult
- 9. Click the 'Go' button to search for the experience
- 10. Once the experience is found, select it in the lower portion of the Choose Experience floater.
- 11. At this point you can choose to view the experience profile to ensure that it is the one you are looking for.
- 12. The correct, and only official, It's NOT Mine! Experience will have a Moderate rating, will be owned by TrinaCarlsson Resident, and will provide links to both the in world and Marketplace stores, as well as TC's Official Support Group.
- 13. When you are certain it is the correct Experience, go ahead and select 'OK'.
- 14. You should now see the **It's NOT Mine!** Experience listed as one of the Allowed Experiences

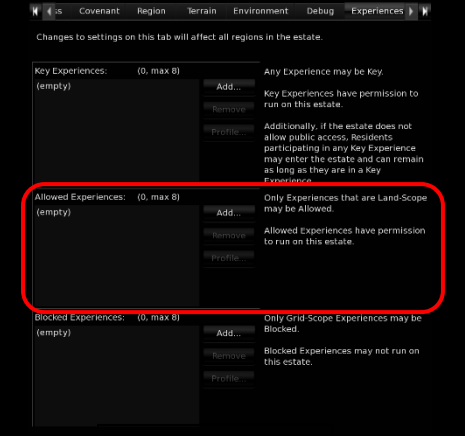

Region / Estate

? \_ ×

#### Region/Estate Floater

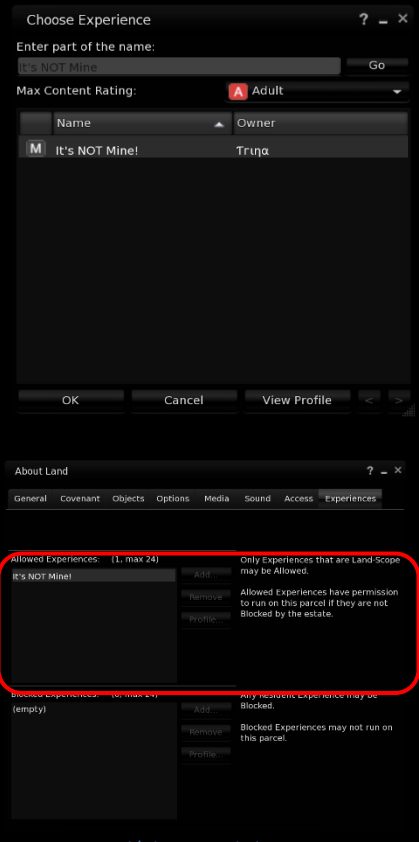

Parcel/About Land Floater

#### Setting the correct Land permissions (cont.)

Now that we have the experience allowed on our land, we need to make sure that the washer is able to rez the towels on the land.

If you own the washer, and only intend to use it in Private/Owner Only mode (only you can use the washer to wash towels), you can skip this step.

If however, you would like other people (Group or Public mode) to be able to use your washer to wash towels, the land where the washer is rezzed will need the ability to build there when you are not online and in the same region as the washer itself.

- Click the 'World' button on the menu bar at the top of your screen
- 2. Select the 'Parcel Details' option from the World menu
- 3. Go to the 'Options' tab of the Parcel Details floater
  - For Group mode, the Group option for Build must be enabled for the parcel the washer is rezzed on
  - For Public mode, the Everyone option for Build must be enabled for the parcel the washer is rezzed on
- 4. Make sure the content rating for your land is set to at least the Moderate rating
  - If you are unable to change the content rating in the About Land floater, you will need to get the region owner or an estate manager for the region to change this for you.

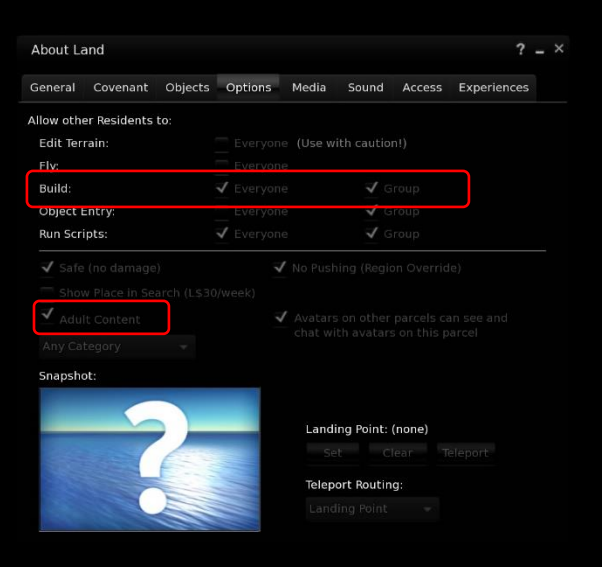

That's it! Now we're ready to rez the washer and get familiar with it.

#### Rezzing the Washer & Joining the It's NOT Mine! Experience

Please make sure you have at least 15 LI available on the parcel where the washer will be placed. The washer will only take up 8 LI, but you will need to have space available for the washer to rez the towels!

When you rez your **Get It Off!** Washer, a number of things are going to happen:

- All of the scripts inside the washer will reset, causing a wall of text to appear on your screen. Sorry, this is unavoidable.
- The washer will return any towels that may have been left inside of it when it was picked up.
- If you followed the 'Setting the correct land permissions' instructions prior to rezzing the washer, you will be invited to join the It's NOT Mine! Experience.
  - Simply say 'Yes' to the invitation to join the experience.
  - Upon doing so, a dialog box will appear offering to bring you to this manual.

'Get it off! - Washing Machine v2.0.3', an object owned by 'Tiffany Starlight', requests your participation in the Land-Scope experience:

#### It's NOT Min

Once permission is granted you will not see this message again for this experience unless it is revoked from the experience profile.

Scripts associated with this experience will be able to do the following on regions where the experience is active:

| Act on your contro<br>Animate your ava | ol inputs<br>tar |
|----------------------------------------|------------------|
| Attach to your av                      | atar             |
| Track your camera                      | a                |
| Control your came                      | era              |
| Teleport you                           |                  |
| Force your avatar                      | to sit           |
| Is this OK?                            |                  |
| Yes                                    | No               |
| Block Experience                       | Block Object     |

- If however, you rezzed the washer without first setting the correct land permissions, the experience will not be able to run and you will instead be offered the link to this manual.
- Likewise, if you decline the invitation, block the experience, or block the object; you will be directed to this manual.

### Note:

If you block the Experience, you will no longer receive invitations to join the experience. While this can be useful to avoid the annoyance of further invitations, it will require you to unblock the experience in the Avatar -> Experiences floater if you change your mind later.

The towels used for the **Get It Off!** System will send these invitations as well if the experience is allowed to run on the land where the washer is rezzed and you have not already joined the experience. If the experience was blocked or cannot run on the land, you will be asked for permission for the towel to attach to you, 2 times per towel, when removing them from the wash machine!

### Washer Controls

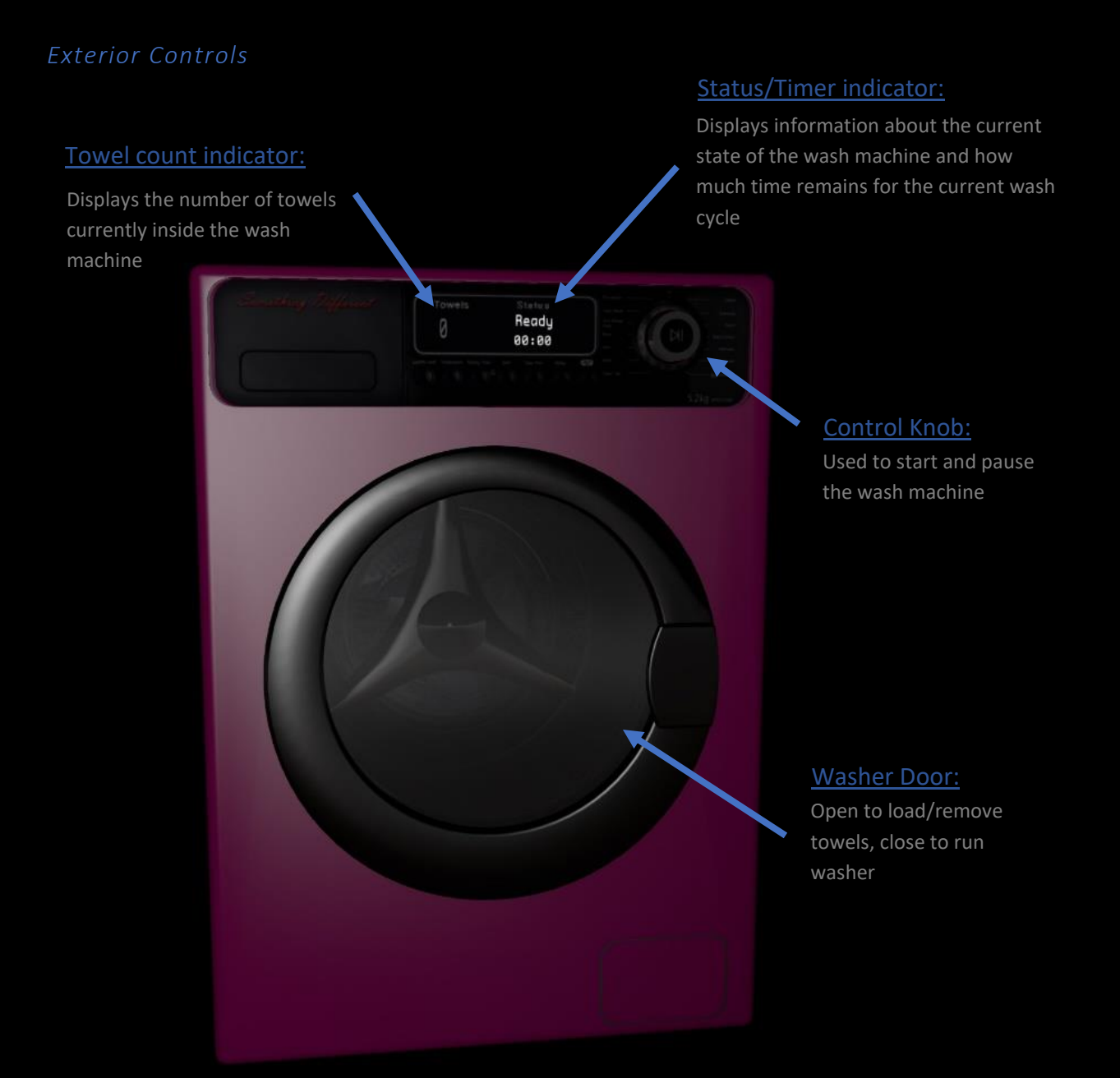

### Washer Controls (cont.)

#### Washer Controls/Settings

In order to access settings specific to the wash machine, you need to be:

- seated on the washer
- touch it anywhere except the door or control knob
- then select [Adjust] from the menu.

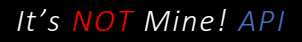

The [INM API] button is used to activate/deactivate the It's NOT Mine! API functions of the wash machine.

The It's NOT Mine! API, when activated (default), will automatically apply cum to the areas of the body, most appropriate for the pose currently being used by the seated avatars, when someone orgasms with their supported genital product.

Deactivating the API will cause the It's NOT Mine! Systems for seated avatars to function normally, sending the cum menu to the person close to them who orgasms.

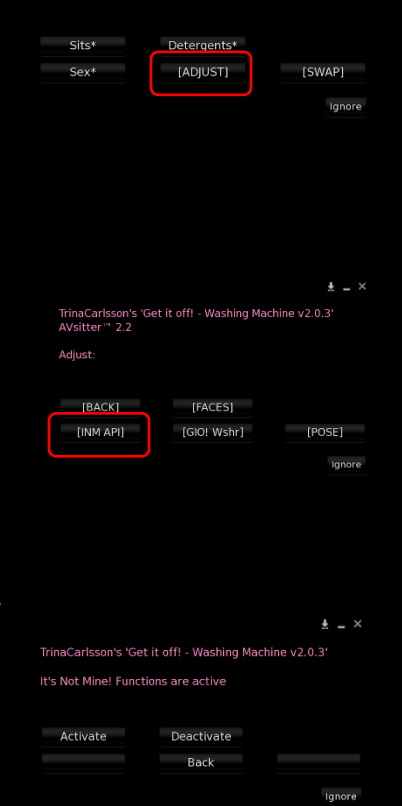

[Filthy Slut] [Bored]

± \_ ×

#### Washer Controls (cont.)

#### Washer Controls/Settings (cont.)

The [GIO! Wshr] button opens a new menu providing options for changing the color of your wash machine, setting Owner/Group/Public access to wash functions, checking for updates to the washer, and resetting the washer scripts.

Only the wash machine owner has access to the [GIO! Wshr] menu!

#### Changing the washer color

Selecting the Color Pckr option from the menu will tell the wash machine to rez the color picker object.

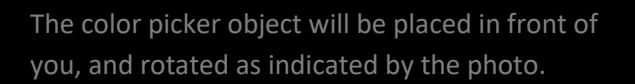

I think we all know how color pickers work, so I will not even attempt to explain that!

Touch the color picker where it says 'Done' when you are happy with the color of your wash machine.

If there is a Get It Off! Dryer very close to the wash machine, the dryer color will change to match that of the wash machine.

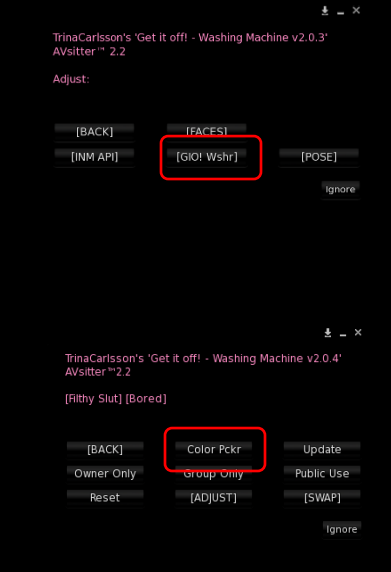

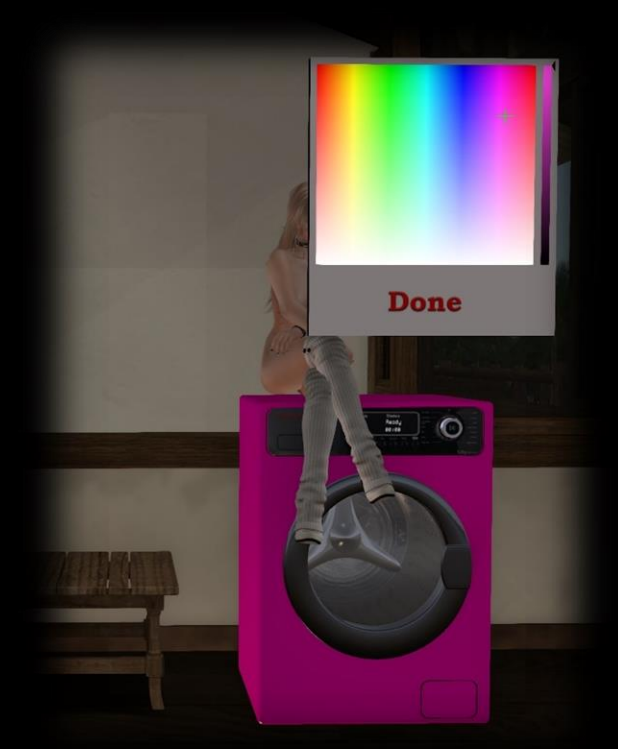

#### Owner, Group, Public use

With version 2.0 of the Get It Off! Wash machine it is now possible to allow other people to use your wash machine!

Previous versions of the wash machine were limited to only the wash machine owner being able to use it due to limitations of SL<sup>®</sup>'s permissions system, and what it would take to overcome those limitations.

Choosing who will be able to use your wash machine to wash towels is done with the [GIO! Wshr] menu, but is limited by the land permissions you have set for the parcel your wash machine is rezzed on!

Owner only mode will work for the washer owner pretty much anywhere they can rez objects. The washer will assume that if it is rezzed and the the wash machine is being used by its owner, that it will be able to rez the towels.

Group Only mode will require that people trying to start or pause the wash cycle, open the wash machine door, or remove towels from the wash machine are:

- Members of the same group the wash machine is set to and have their group tag for the group on.
- Land permissions are set to allow group build.

Permissions set via group roles, for specific individuals, cannot be determined by the wash machine! Group build rights for the land MUST be set at the parcel level!

Public Use mode will allow anyone to use the wash functions of your wash machine!

• Land permissions must be set to allow everyone to build.

The wash machine will not allow itself to be set to Group Only or Public Use mode if the land does not have the proper permissions set!

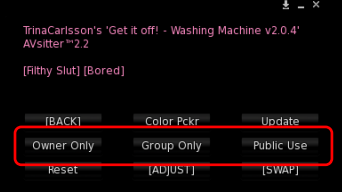

Ignore

#### Loading the wash machine

Version 2.0 of the Get It Off! System has received several major improvements over previous versions of the system.

In addition to those we have discussed earlier in this manual, the wash machine can now accept any number of towels to be washed, and it will accept both the new and old towels. Previous versions of the washer only allowed you to wash 5 towels at a time, and they needed to be the correct version for the wash machine.

It is important to note however, that placing an old towel into the v2.0 wash machine will result in the wash machine replacing it with a new hand towel. The reason this is so important to know is because the new towels will not work with INM versions prior to v3.3 and INAM versions prior to v2.4!

If you are one of those people who are dead set on continuing to use an older version (v3.2 and prior INM/v2.3 and prior INAM) of the INM system, you will also need to continue to use v1.1 of the Get It Off! System and v1.2 Towels!

On another, much more trivial, note; it was mentioned that the washer can now accept any number of towels to wash. But, there's always a catch!

A typical wash cycle takes approximately 28 minutes to complete, and this remains true as long as the number of towels being washed is 10 or less. For each additional towel over 10, the length of the wash cycle is increased

### Loading the wash machine

#### Towels can only be loaded into the wash machine while it is in the 'Ready' state!

ATTEMPTING TO LOAD A TOWEL WHEN THE WASH MACHINE IS NOT IN THE READY STATE WILL CAUSE THE WASHER TO REMOVE TOWELS FROM ITS INVENTORY UNTIL IT HAS THE SAME NUMBER OF TOWELS THAT WERE LOADED WHEN IT WAS IN THE READY STATE.

IN OWNER ONLY MODE, THE TOWELS WILL BE RETURNED TO THE WASHER OWNER; OTHERWISE, THE TOWELS WILL BE DELETED FROM THE WASHER CONTENTS AND WILL BE GONE, FOREVER!!

#### Method 1:

- 1. Open the wash machine door The display will change from 'Ready' to 'Door Open'
- 2. In your inventory, locate the towels that you want to put into the wash machine
- 3. Press the 'Ctrl' key on your Windows keyboard. Keep it pressed until step 6!
- Using your mouse, select one of the towels in your inventory and drag it onto the colored part of the wash machine.

When done correctly, the entire wash machine will highlight in Red.

- 5. Once the wash machine turns red, let go of the towel by releasing the Left mouse button.
- 6. Release the Ctrl key on your keyboard.
- 7. Repeat steps 3 through 6 to load additional towels.

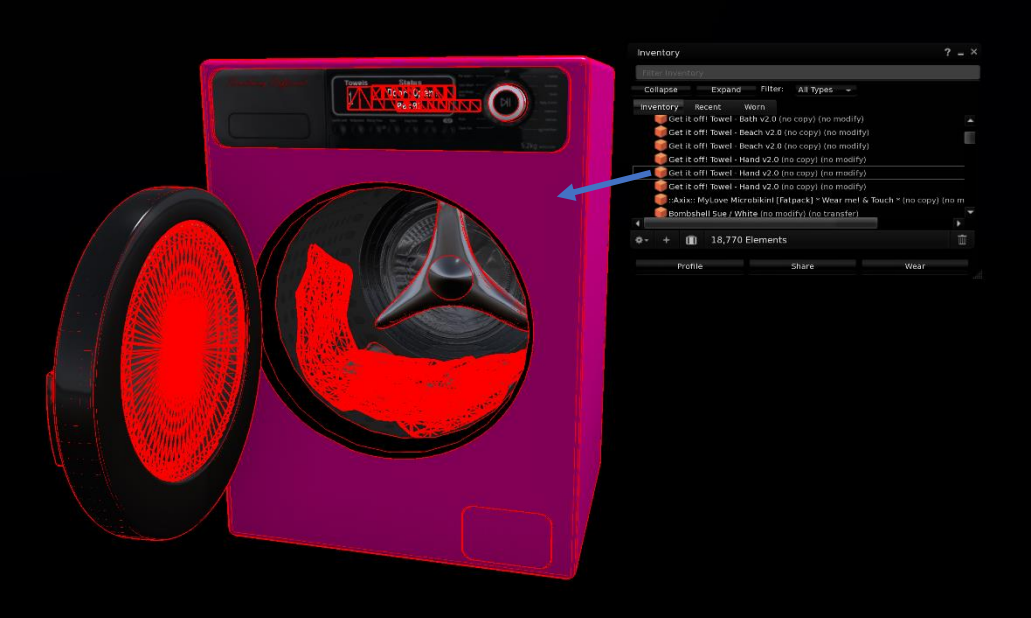

#### Loading the wash machine (cont.)

ATTEMPTING TO LOAD A TOWEL WHEN THE WASH MACHINE IS NOT IN THE READY STATE WILL CAUSE THE WASHER TO REMOVE TOWELS FROM ITS INVENTORY UNTIL IT HAS THE SAME NUMBER OF TOWELS THAT WERE LOADED WHEN **IT WAS IN THE READY STATE.** 

IN OWNER ONLY MODE, THE TOWELS WILL BE RETURNED TO THE WASHER OWNER; OTHERWISE, THE TOWELS WILL BE DELETED FROM THE WASHER CONTENTS AND WILL BE GONE, FOREVER!!

#### Method 2 (Easier, but only works for wash machine owner)

- 1. Open the wash machine door
- 2. In your inventory, locate the towels that you want to put into the wash machine.
- 3. Right click on the wash machine and choose 'Open' from the pie menu.
- 4. Drag one of the towels from your inventory to the Object Contents floater.
- 5. Repeat step 4 to load additional towels into the wash machine.
- 6. When done loading towels, close the Object Contents floater using the 'X' in the corner of the floater or the 'Cancel' button at the bottom

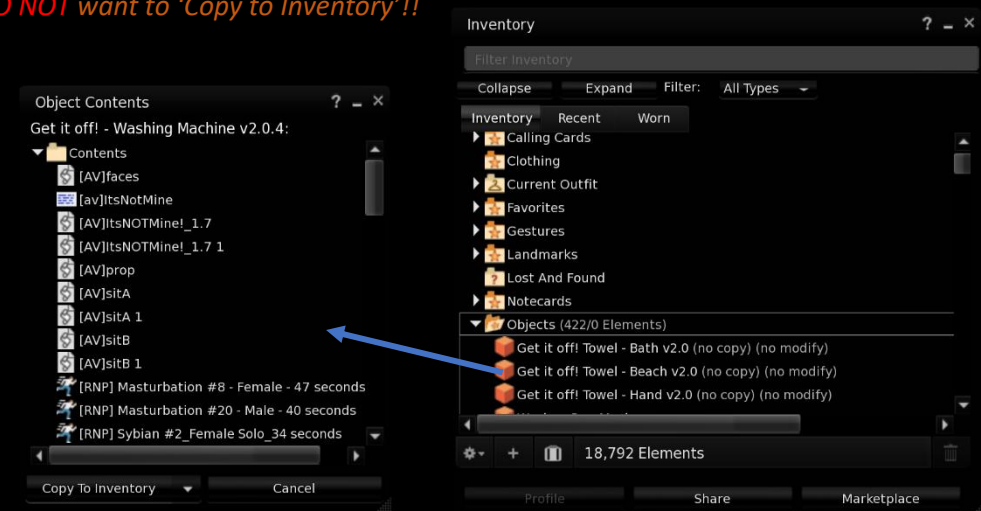

#### You DO NOT want to 'Copy to Inventory'!!

#### Starting the wash cycle

Great! We've successfully loaded our wash machine and are now ready to wash all those yucky towels.

Starting the wash machine is super simple and does not require you to stick around and wait for it to get done. You can of course, if you want. The wash machine comes fully equipped with a number of single male and female poses, and well as a naughty couples menu so you have a reason to use those nice clean towels once the wash machine finishs!

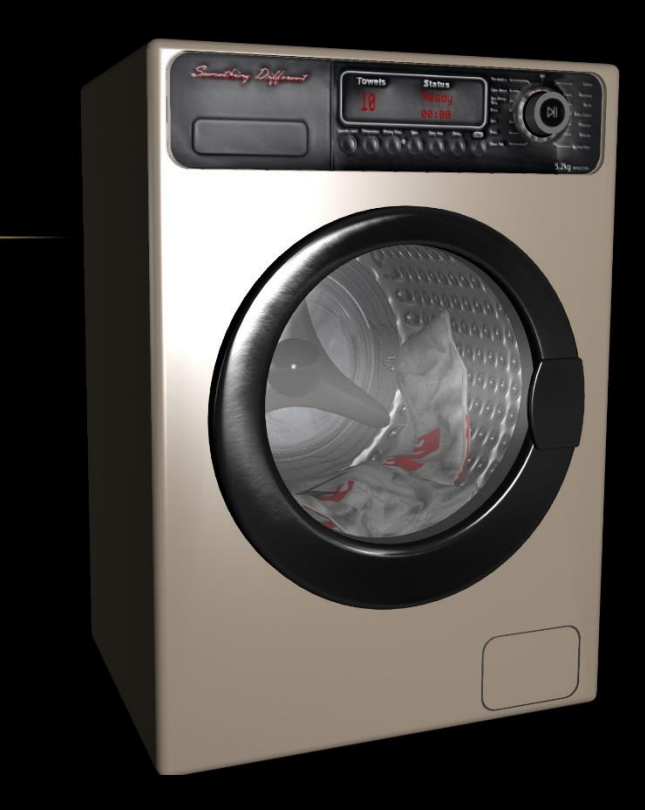

#### To start the wash cycle:

- Close the door on the wash machine
- Touch the control knob

### To Pause the wash cycle once it has started:

• Simply touch the control knob on the washer.

#### Getting clean towels back out of the wash machine

Once the wash cycle has completed, and 'Complete' is shown on the wash machine display, getting your towels back out of the washer is fairly simple process, especially if you have already set the correct land permissions and joined the It's NOT Mine! Experience!

Simply open the door and click on one of the towels inside the wash machine.

If the planets align, and all is well within the wonderful world of SecondLife<sup>®</sup>, the wash machine will rez one of the towels you placed inside of it to wash, and it will attach to your avatar.

Oh, don't look at me like that! We all know how SL<sup>®</sup> gets sometimes. =)

Things can get a little more involved if we didn't follow the earlier instructions about setting the correct land permissions and have not already joined the It's NOT Mine! Experience.

If the land permissions are set correctly, and you have not yet joined the experience, you will get the invitation to join it, again.

Your best bet is going to be to say 'Yes' to the invitation and not have to worry about any of this again unless the washer is moved to a different parcel, the It's NOT Mine! Experience is removed from the lands allowed experiences list, or the build permissions for the land change.

If you choose not to accept the invitation, or the land permissions are not set correctly, you will have to do things the old-fashioned way and say 'Yes' to the two attachment requests, per towel, that are required to get these things to attach to your avatar.

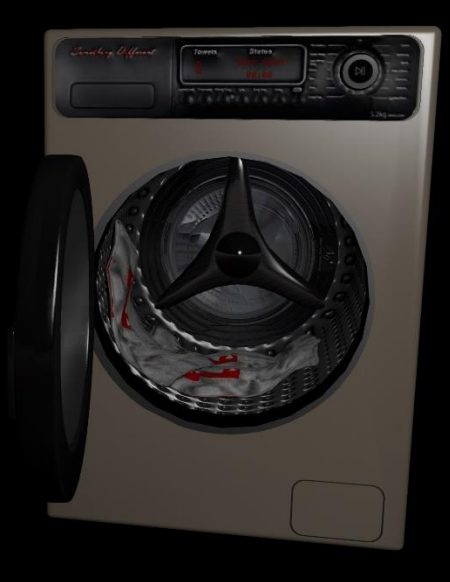

| 'Get it off! - Washing<br>owned by 'Tiffany St<br>participation in the L                                                                    | Machine v2.0.3', an object<br>arlight', requests your<br>and-Scope experience:   |
|----------------------------------------------------------------------------------------------------|----------------------------------------------------------------------------------|
|                                                                                                    |                                                                                  |
| Once permission is g<br>message again for tl<br>revoked from the ex                                                                         | ranted you will not see this<br>his experience unless it is<br>perience profile. |
| Scripts associated w<br>able to do the follow<br>experience is active:                                                                      | ith this experience will be<br>ing on regions where the<br>:                     |
| Act on your contro<br>Animate your ava<br>Attach to your ava<br>Track your camera<br>Control your came<br>Teleport you<br>Force your avatar | ol inputs<br>tar<br>atar<br>a<br>ra<br>to sit                                    |
| Is this OK?                                                                                                    |                                                                                  |
| Yes                                                                                                    | No                                                                               |
| Block Experience                                                                                                    | Block Object                                                                     |
|                                                                                                    |                                                                                  |

Once attached, you can either use the towel or simply detach it. You will find the towel in the Objects folder of your inventory and from there you can re-attach it when the need arises.

### Using the towel(s)

#### Hey hey! Now we're cooking with gas!

If you've been following along and everything is going as expected, you've successfully set the correct permissions for the land your Get It Off! Washer is placed on and allowed the It's NOT Mine! Experience to run on the land, Joined the It's NOT Mine! Experience yourself, loaded your wash machine, washed some towels, and now have one of them attached and ready to use!

I think some congratulations are in order, so CONGRATULATIONS!

Now, let's put that towel to work!

- If you have not already done so, go get naughty or find someone who has.
- Touch the towel that you have attached to your avatar.
- In order for the towel to find people other than yourself, you must be within 2m of them.
- From the menu that appears, select the name of the person you would like to use the towel on, or if you want to clean yourself, choose 'Myself'.

| Tiffany Starlight's 'Get it off! Towel - Hand v2.0' |
|-----------------------------------------------------|
| Who would you like to clean up?                     |
| Your towel is 100% clean!                           |
| This menu times out in 2min                         |
|                                                     |

Myself

| lα | nc | 'n | ρ |
|----|----|----|---|

Please note that the menu will only display the names of people that the towel can find who are close to you and also wearing an It's NOT Mine! System!

### Using the towel(s)

 Upon making a selection, the towel will request some information from the users INM system. Once the requested information is received, and a new menu will appear asking what you would like to do and show you what areas of the person's body are messy.

At this point, if you have used previous versions of the Get It Off! System, you will probably notice some pretty big differences!

#### Tiffany Starlight's 'Get it off! Towel - Hand v2.0'

Please select an area to clean

You have selected yourself and Your towel is 100% clean!

Current levels: Face/Mouth: 5 Neck/Chest: 12 Stom/Crotch: 14 Back/Ass: 13 In Pussy: 4 In Ass: 1 R Hand/Arm: 8 L Hand/Arm: 8 L Hand/Arm: 9 L Leg/Foot: 19 L Leg/Foot: 19

This menu times out in 2min

| Face/Mouth |             |            |
|------------|-------------|------------|
| L Hand/Arm | Neck/Chest  | R Hand/Arm |
| Back/Ass   | Stom/Crotch | Wipe Pussy |
| L Leg/Foot | Wipe Ass    | R Leg/Foot |

Ignore

So, let's take a look at this...

The top part of the menu will tell you what type of towel you are using, who you have selected to use the towel on, and what the cleanliness of the towel is.

Unlike previous versions of the towel, which had a 'number of uses' where one use would remove one layer of mess from someone, the new towels work on a percentage basis; Whereas each layer of mess requires a different percentage of cleanliness from the towel.

Additionally, there are now 3 different types of towels. Hand, Bath, and Beach. Depending on the towel that you are using, the percentage of cleanliness that it takes to clean each layer of mess will vary. Hand towels are the smallest and will take the greatest hit. Beach towels are the largest and can do a lot with each wash. Bath towels are somewhere in between.

#### Tiffany Starlight's 'Get it off! Towel - Hand v2.0'

Please select an area to clean

You have selected yourself and Your towel is 100% clean!

Current levels: Face/Mouth: 5 Neck/Chest: 12 Stom/Crotch: 14 Back/Ass: 13 In Pussy: 4

### Using the towel(s)

The next part of the menu shows the current state of mess for the person you have selected to clean.

This is a little bit different than previous versions of the towel as well, now showing groupings of areas rather than each area separately.

You'll notice that the button names have the same areas grouped together.

#### Tiffany Starlight's 'Get it off! Towel - Hand v2.0' Please select an area to clean You have selected yourself and our towel is 100% of Current levels: Face/Mouth: 5 Neck/Chest: 12 Stom/Crotch: 14 Back/Ass: 13 In Pussy: 4 n Ass: 1 R Hand/Arm: 8 L Hand/Arm: 8 R Leg/Foot: 19 L Leg/Foot: 19 This menu times out in 2min Face/Mouth L Hand/Arm Neck/Chest R Hand/Arm Back/Ass Stom/Crotch Wipe Pussy L Leg/Foot Wipe Ass R Leg/Foot

lanore

As was mentioned earlier, the previous towel versions would clean one layer from one area each time a selection was made from the menu. This process would remove one use the towel was good for.

With the updates that the It's NOT Mine! System has received, both with the increased number of areas to clean and number of potential layers that could become visible, this old method quickly turned into a long drawn out process!

The new towels were designed with this in mind and sought to remedy the situation.

Now, when a selection is made to tell the towel which areas to clean, the towel will attempt to remove all of the visible layers from those areas of the users body. It will continue to clean these areas until one of two things happen:

- The selected areas no longer have any cum visible on them, or
- The towel is no longer clean enough to remove any more of the mess.

Your towels may become un-useable before their percentage of cleanliness reaches 0%, because as you already know, each layer requires a certain percentage to be cleaned. When this happens, it's time to wash them again!

Due to the changes in how the towels function, they are no longer able to make the mess bigger, when a dirty towel is used, without the addition of a lot of otherwise unnecessary code.

# Troubleshooting

| Problem                         | Solution                                                                |
|---------------------------------|-------------------------------------------------------------------------|
|                                 |                                                                         |
| I cannot load the washer        | Make sure you have followed the instructions for loading the washer     |
|                                 | exactly. They are specific and need to be done in a certain order for   |
|                                 | everything to work correctly!                                           |
| My washer is broken and         | If the washer will allow it, you can sit on the washer, go to the [GIO! |
| towels are stuck inside it      | Wshr] menu, and reset the scripts. Otherwise, pick up the washer        |
|                                 | and then rez it again.                                                  |
| I blocked the invitation to the | The experience will need to be unblocked before you will be able to     |
| It's NOT Mine! Experience       | join it. Go to Avatar -> Experiences, under the blocked tab, and        |
| and have now changed my         | remove the It's NOT Mine! Experience from the list.                     |
| mind.                           |                                                                         |
| The washer says there is an     | See the section on setting the correct land permissions in this manual  |
| error when I try to get the     | and make sure that everything is set accordingly for the parcel where   |
| towels out of it.               | your washer is rezzed.                                                  |
|                                 |                                                                         |
|                                 |                                                                         |
|                                 |                                                                         |
|                                 |                                                                         |
|                                 |                                                                         |
|                                 |                                                                         |
|                                 |                                                                         |
|                                 |                                                                         |
|                                 |                                                                         |
|                                 |                                                                         |
|                                 |                                                                         |
|                                 |                                                                         |
|                                 |                                                                         |
|                                 |                                                                         |
|                                 |                                                                         |
|                                 |                                                                         |
|                                 |                                                                         |

### **Release Notes**

#### Version 2.1

#### Towels

• Corrected High LI on bath towels

#### Washer

• Washer updates High LI bath towels with correct bath towels of the correct LI

### **Release Notes**

### Version 2.0

#### Towels

- Replaced original towel design with 3 different, branded, towel types. Hand, Bath, and Beach.
- Fundamental changes to how the towels function to clean a user. Number of uses vs percentage.
- Condensed INM/INAM cum locations into groups of areas for reduced number of buttons in towel menu
- Towels attempt to clean all layers for selected area until area is clean or towel is no longer clean enough to clean the area.
- Dirty towels are no longer able to make the mess on a user bigger. For now, script wise, the cost is greater than the benefit.
- Display names replaced usernames in menu text and buttons.
- Designed to work with v3.3+ INM and v2.4+ INAM specifically! (Users of older INM/INAM versions should not use this update!)

#### Washer

- Updated design and textures
- Matching dryer added for display purposes
- Allows Owner Only, Group Only, and Public Use now
- Replaced/added some new couples and singles animations
- Updated INM API to most current version, v1.7
- Added [GIO! Wshr] button to AVsitter [Adjust] menu for washer settings.
- Added manual update button
- Prevented update checks while towels are in the washer, which previously caused washer to delete itself with towels inside
- Added manual reset button. Resets the Get It Off! Scripts and returns all towels currently loaded in the washer
- Added color picker to easily change washer/dryer combo color (Main body only!)
- Accepts all previous versions of Get It Off! Towels, and will update them to the new towels.

### **Release Notes**

### Version 1.1

Towels

- Updated to work with It's NOT ALL Mine! Body cum for Men
- Several Menu fixes
- Reduced the delay between choosing someone to use the towel on and the menu appearing
- Towels should no longer allow you to use them, and use up a use, on areas that do not have cum on them.

#### Washer

- Updated to work with new towels
- Implemented an update mechanism to replace the old towels.
- Added 7 Female masturbation/riding animations
- Added male sit menu with 2 sits
- Added 1 couples animation for cumming
- Added AVsitter API for It's NOT Mine!

Version 1.0

Initial release